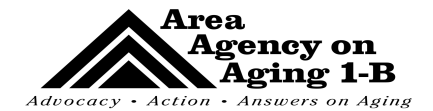

# **NAPIS Reporting**

#### Area Agency on Aging 1-B

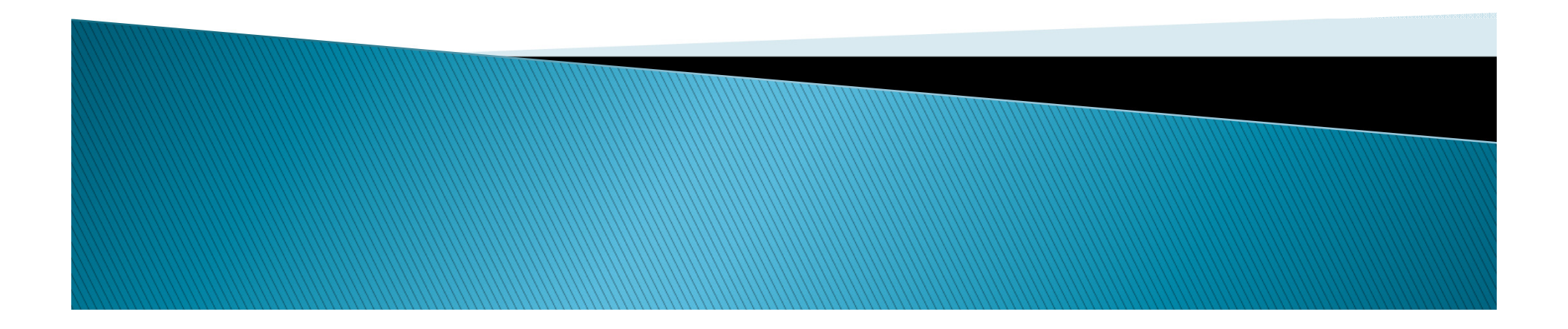

#### What is NAPIS?

- National Aging Program Information System
- Used to report participants and services at the state, AAA, and local level
- All services funded by AAA 1-B are required to report NAPIS units and demographic data

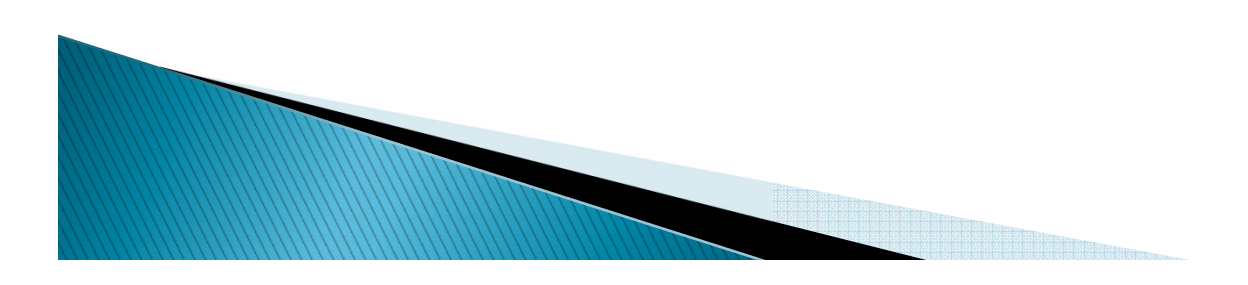

#### Services That Require Electronic Data Reporting/Client Level Units

- Adult Day Health Services
- Chore
- Congregate Meals
- Home Delivered Meals
- Grandparents Raising Grandchildren
- Volunteer Caregiver

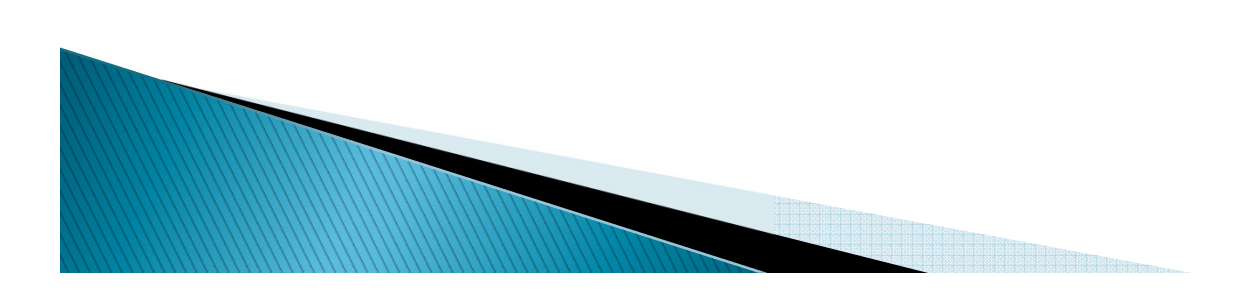

#### Reporting Due Dates

Quarter 1

January 10<sup>th</sup>
Quarter 2
April 10<sup>th</sup>

Quarter 3

July 10<sup>th</sup>

Quarter 4

October 10<sup>th</sup>

Enrollment files and aggregate data are due on the 10<sup>th</sup>!

## **NAPIS Client Registration Form**

- If completed, provides all of the information needed for registration file
- Can be found on the AASA website at

<u>https://www.osapartner.net/osaforms/content.</u> <u>aspx?sn=11&cn=NAPIS+Forms+and+Instructio</u> <u>ns</u>

- NAPIS Client Registration Forms
  - NAPIS Client Registration Form

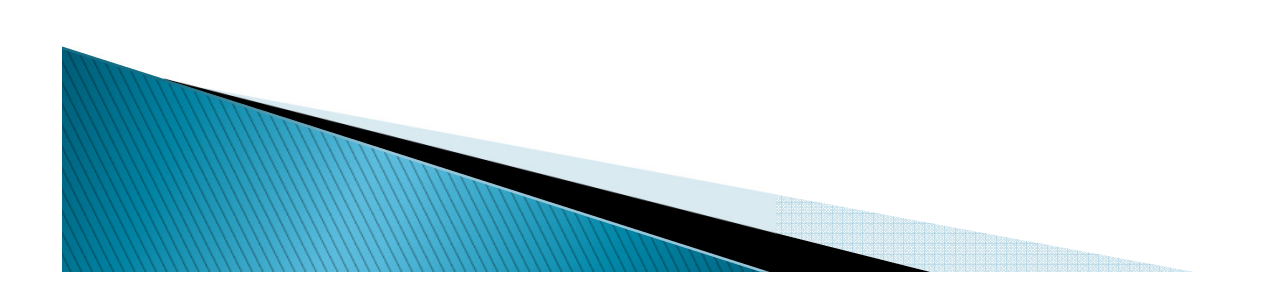

Handout 1

#### Registration File - Quarter 1

- Submit all participants that received units in first quarter only
- There must be one registration record for each participant receiving services
- Participants must be registered for EACH service in which they receive services
- Start date MUST be the first date of the quarter (October 1<sup>st</sup>)

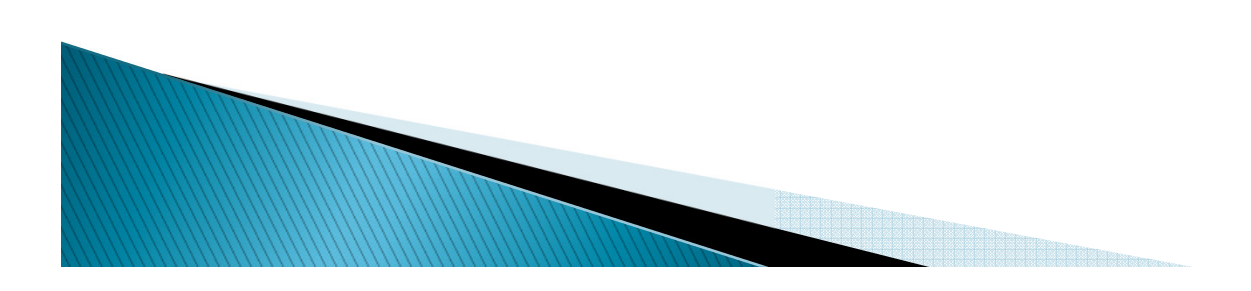

#### Registration File – Quarters 2, 3 & 4

- Only submit NEW, unduplicated, participants from the quarter
- Do not resubmit registrations for participants from previous quarters
- The start date must be in the current fiscal year and appropriate quarter

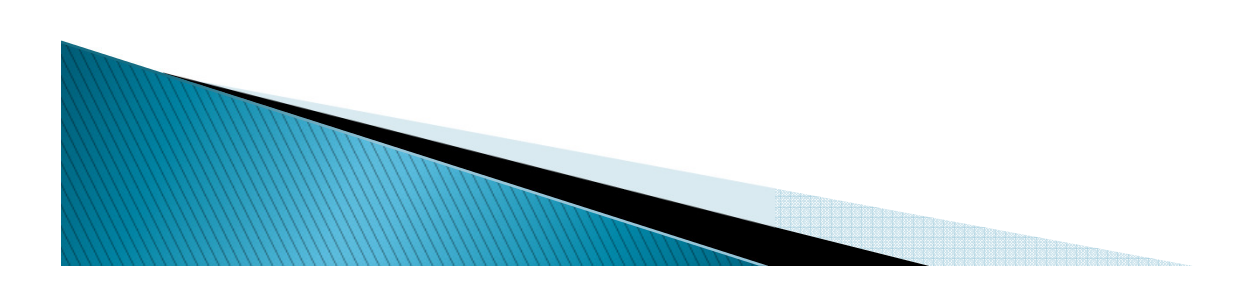

## **Registration Submission Rules**

- When submitting registrations the following information is required:
  - 1. System generated ID
  - 2. If DBA is unknown, submit participant name and participant date of birth
  - 3. County Code
  - 4. Intake Date
  - 5. Service Start Date

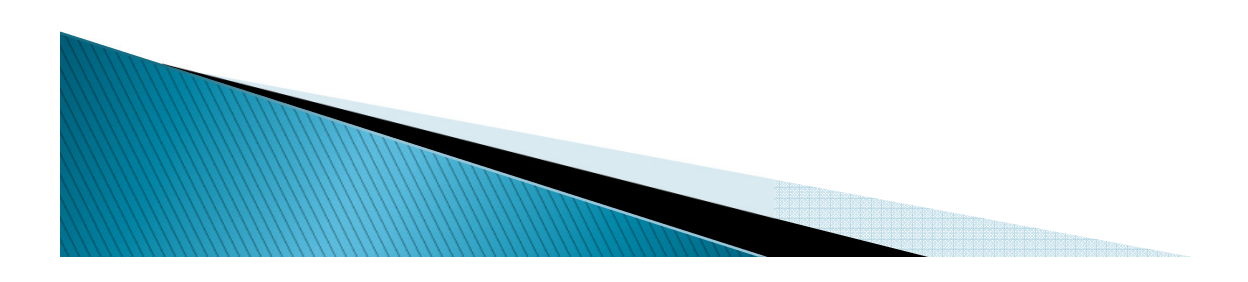

#### System Generated ID

- Known as DBA
- If not entered in registration file the system will generate one for the participant
- Format is important!
  - DBA-xx-xxxx
  - The first three are letters
  - The middle two are numbers
  - The last four are numbers

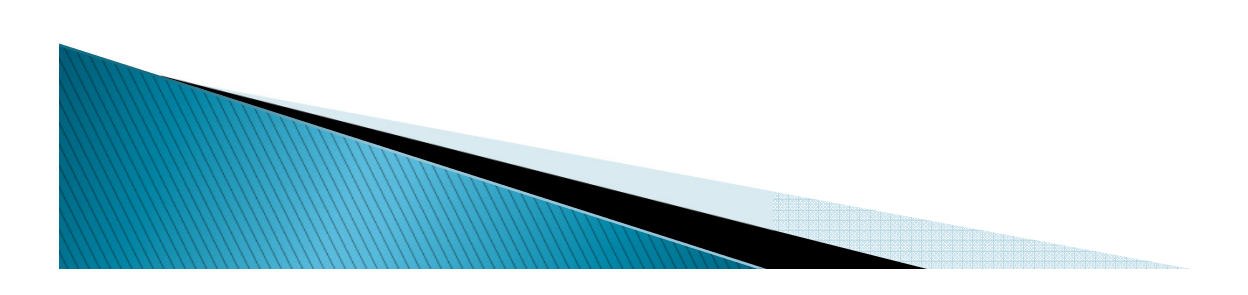

#### **County Codes**

- This is a required field
- Do not leave blank
- Ensure that the correct county code is used

| Livingston | 47 |
|------------|----|
| Macomb     | 50 |
| Monroe     | 58 |
| Oakland    | 63 |
| St. Clair  | 74 |
| Washtenaw  | 81 |

#### Intake Date

- The first date of contact with participant
- This date never changes. It provides history of the participant's participation in federally funded programs
- For new participants, this date is required to be a date that is earlier or the same as the service start date
- Example: if a participant starts in November, the intake date can be October or November (no later months)

#### Service Start Date

- The date that services actual started
- Can be the same or later than the intake date
- Required to be a date in the current fiscal year

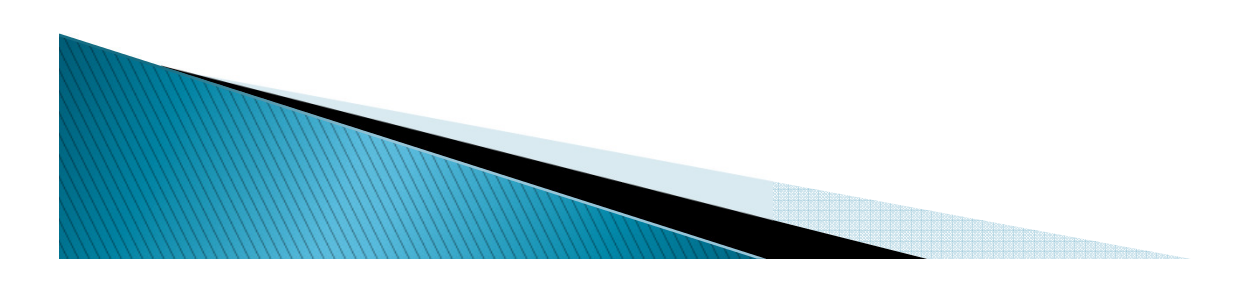

## **Unknown Information**

- If there is information that you do not know, leave it blank
- Do not enter a hyphen or n/a into a field
- Example: Township code leave blank if unknown. Not a required field.

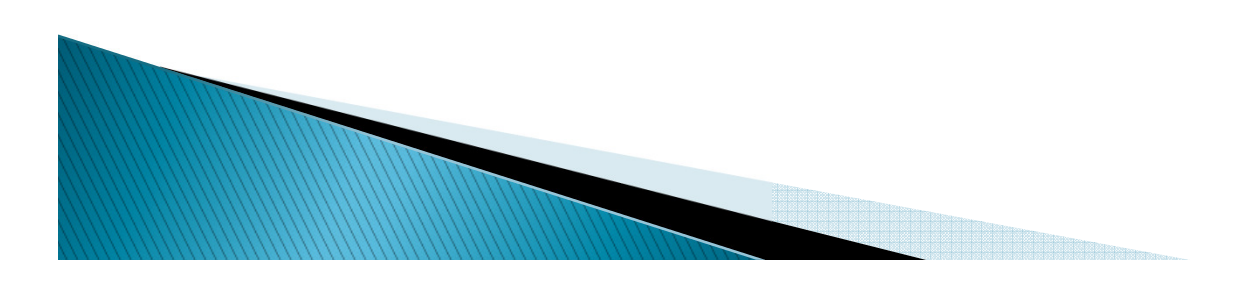

## **Registration Submission**

- 1. Go to <u>www.osapartner.net</u>
- 2. Select "secure file upload" tab on the left side of the page
- 3. Select file type "NAPIS Import File"
- 4. Select "Area Agency on Aging 1-B"
- 5. Specify whether there is a header row included
- 6. Attach file
- 7. Select "Upload"

8. A confirmation will pop up to let you know that it has been uploaded

9. Send an email to AAA 1–B Contracts & DSP Coordinator when a file is uploaded

#### Corrections

- If errors are found, you will be contacted via email on what needs to happen next
- If a participant already has a DBA in NAPIS you will be notified on which ID needs to be used

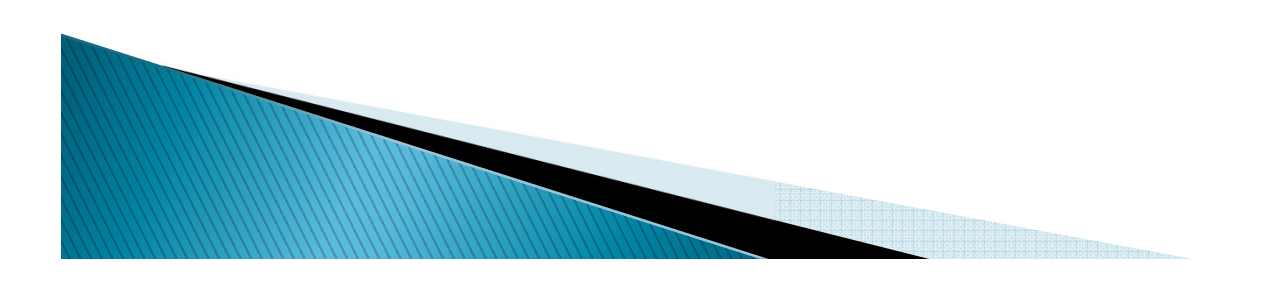

## Submission Follow–Up

- After all errors are fixed, if any, you will receive an encrypted email with the System Generated IDs
- You will use the IDs in this file for the unit file
- In order to read the information in the email you will need to create user names/passwords
- You can upload your unit file after you receive this email from the Contracts & DSP Coordinator

## **Unit File Submission Rules**

- Submit participants who received units <u>only</u> in that quarter
  - Note: this does not apply to Congregate Meals
- Ensure that the date on the file (service period date) is the last day of the quarter.
- Example: 1<sup>st</sup> quarter file date should be 12/31

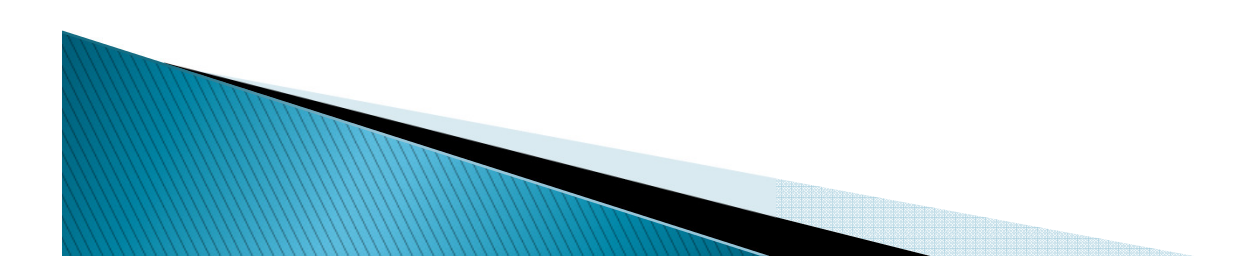

## **Units Submission**

1. Go to <u>www.osapartner.net</u>

2. Select "secure file upload" tab on the left side of the page

- 3. Select file type "NAPIS Import File"
- 4. Select "Area Agency on Aging 1-B"
- 5. Specify whether there is a header row included
- 6. Attach file
- 7. Select "Upload"

8. A confirmation will pop up to let you know that it has been uploaded

9. Send an email to AAA 1-B Contracts & DSP Coordinator when a file is uploaded

#### Corrections

If errors are found, you will be contacted via email on what needs to happen next

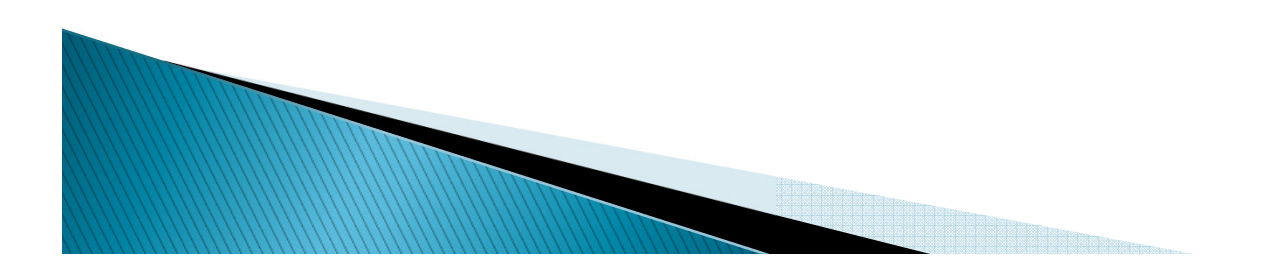

## Verification

- After all corrections are fixed, if any, you will receive an email containing a unit report
- It will show:
  - Total clients served
  - Unduplicated client count
  - Total units
- Reply to this email whether you agree or disagree
- If you disagree, we will work to fix the numbers
- After verification is done, NAPIS reporting is complete!

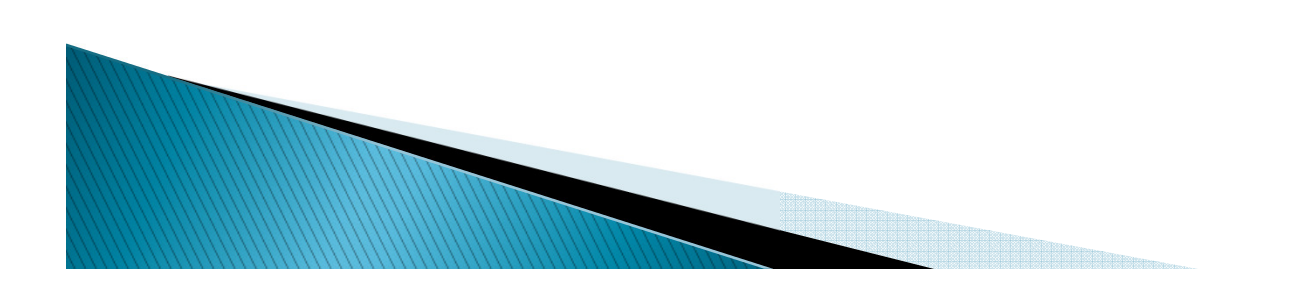

#### **Congregate Meal Units**

- You submit a registration file for participants that received congregate meals
- A unit file is not needed
- Units will be listed in the Quarterly Programmatic Narrative that you send to NDReports

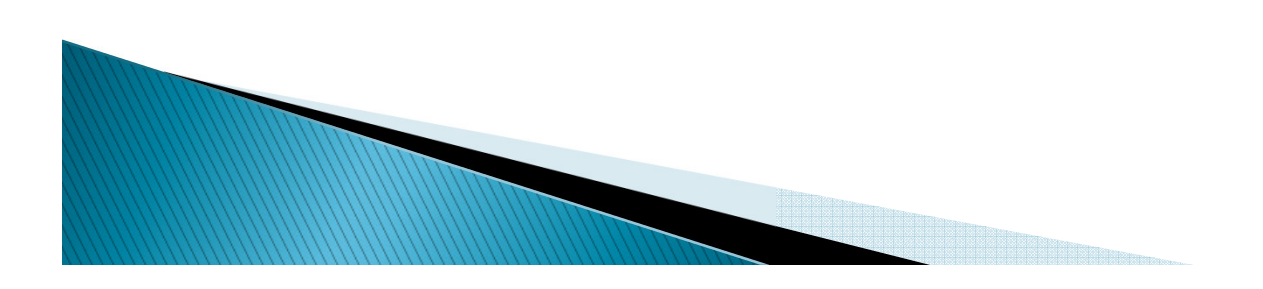

## Reminders!!

- Verify all reporting numbers before reporting to us
- NAPIS numbers, Finance, and the CPR tool should ALL match
- All name and birthdate changes need to be communicated to the Contracts & DSP Coordinator
- Make sure you stay up to date with software updates

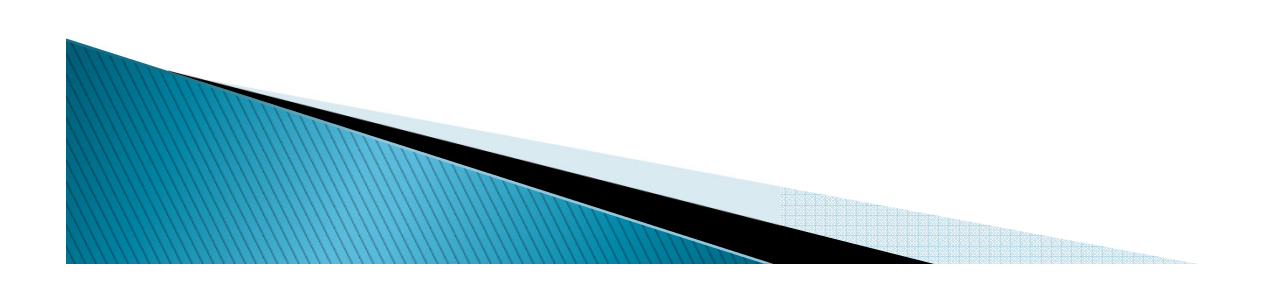

#### Questions?